**BTVVMOUSEBAT** 

# RECHARGEABLE BLUETOOTH OPTICAL MOUSE

User guide

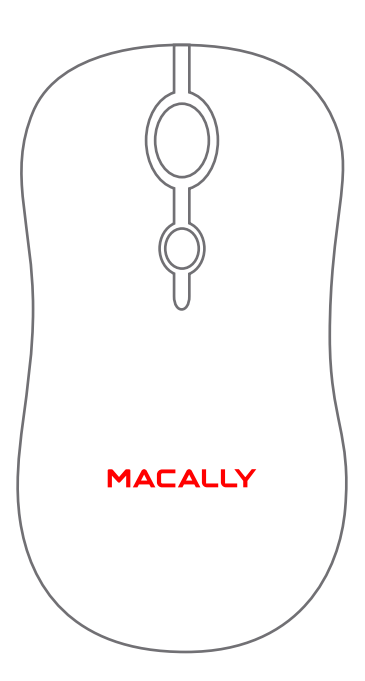

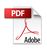

# **USER GUIDE**

Thank you for purchasing the Macally BTVVMOUSEBAT. The Macally BTVVMOUSEBAT is a rechargeable Bluetooth wireless optical mouse with a 800/1200/1600 DPI switch button, two soft-click buttons and scroll wheel/button for a precise and smooth control. The ergonomic and ambidextrous design offers maximum comfort to both left-handed and right-handed users and helps to increase productivity. The 300mAh built-in rechargeable battery will power the BTWMOUSEBAT for up to 2-3 months before next charging is required.\* No need to buy and replace batteries anymore! The BTVVMOUSEBAT works both with Mac. PC. iOS/iPadOS and Android. and doesn't require any driver.

# About this guide

Before you start using the Macally BTWMOUSEBAT, be sure to read this guide in its entirety.

### Safety intructions

Please read the following carefully before using this Macally product. Incorrect use of this product may result in reduced performance, permanent damage and void warranty:

1. Do not place this product near a heat source.

 Operating temperature of 0°C to 40°C. Storage temperature of -20°C to 65°C.

Do not place this product near moisture nor liquids.

4. Operate and store at humidity of 20% to 80% (non-condensing)

- 5. Do not place heavy objects on this product.
- 6. Do not drop this product.

Do not dispose this product in the garbage. Take it to your local recycling centre.

## Package contents

- BTVVMOUSEBAT
- Charging cable
- User guide

# Hardware basics

Pairing: press and hold down both left and right buttons for 5 seconds, pairing light flashes under the scroll wheel.

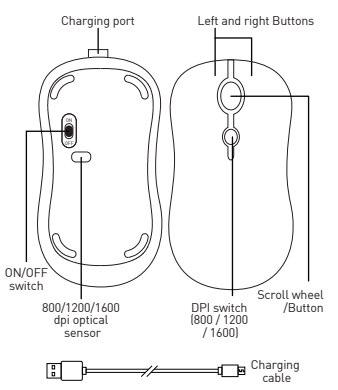

# Installation instructions

The Macally BTWMOUSEBAT does not require a driver, only a Bluetooth enabled computer or a mobile device. Simply follow the steps below and you are ready to go!

#### Pairing the mouse with a Mac

1. To connect the Bluetooth mouse to your computer, bring it within 1 ft /25 cm range from your computer.

2. In your Mac, open 'Bluetooth' in 'System preferences'. Make sure Bluetooth is On.

 Then, turn on the mouse, press and hold down both left and right buttons for 5 seconds, pairing light flashes under the scroll wheel.

 'Bluetooth Mouse' will appear in the list of Bluetooth Devices. Please click on 'Connect'.

5. When 'Bluetooth Mouse' shows connected, you are ready to use the BTVVMOUSEBAT.

#### Pairing the mouse with Windows PC

1. To connect the Bluetooth mouse to your computer, bring it within 1 ft/25 cm range from your computer.

2. In your Windows PC, go to 'Devices and Printers' and select 'Bluetooth Devices'. Make sure Bluetooth is On.

3. Then, turn on the mouse, press and hold down both left and right buttons for 5 seconds, pairing light flashes under the scroll wheel

4. Click 'Add a device' at the top left corner.

'Bluetooth Mouse' will appear, please select it and press 'Next'.

 After a short period, Windows will show a screen indicating that the mouse is paired with the computer. You are ready to use the BTVMOUSEBAT.

#### Pairing the mouse with iPad and iPhone

1. To connect the Bluetooth mouse to your iPad or iPhone, bring them together within 1ft range.

 Then turn on the mouse, press and hold down both left and right buttons for 5 seconds, pairing light flashes under the scroll wheel.

 In your iPad or iPhone, go to Settings, select Accessibility, tap on Touch, set AssistiveTouch to on; In AssistiveTouch menu, tap Devices under POINTER DEVICES, tap on Bluetooth Devices, it starts searching a new Bluetooth mouse.

4. Once Bluetooth mouse is discovered, select it from the list, iPad or iPhone will prompt you for pairing, enter pairing code 0000 from the iPad or iPhone screen keypad, then tap "Pair" in the upper right corner.

5. Once Bluetooth mouse appears as "Connected", you are ready to go. A circular pointer cursor will appear on your iPad or iPhone screen, you can move the circular cursor on the screen, do left and right click, and scroll pages with scroll wheel, everything just like what you normally do on a computer.

#### Pairing the mouse with Android device

1. To connect the Bluetooth mouse to your Android device, bring them together within 1ft range.

2. Then turn on the mouse, press and hold down both left and right buttons

for 5 seconds, pairing light flashes under the scroll wheel.

3. In your Android device, go to Settings, select Connected devices, make sure Bluetooth is on, tap to open Bluetooth, tap on Pair new devices, and tap to select the discovered Bluetooth mouse to pair.
4. Once the Bluetooth mouse appears Connected in the list, you are ready to use the mouse just like what you normally do on a computer.

The standard button functions are as follows:

- Left button: Set as left click, single and double clicks
- Right button: Set as right click or menu button
- Scroll wheel: Scroll speed is set as medium

 DPI button: Press the DPI button to change the sensor resolution (800/1200/1600 DPI) and set the tracking speed and precision to your preference.

However, if you wish to configure the mouse settings to your personal preferences you can do this in the settings of the operating system:

#### Mac OS

To configure the tracking speed, scrolling speed, double click speed and primary mouse button, go to Mouse in System Preferences. To configure the mouse button functions, go to Mission Control in System Preferences.

#### Windows

To configure the mouse buttons, pointer, pointer options and wheel, go to Mouse in Hardware/Control Panel.

#### Important notes

- To wake up the mouse from sleep mode, click the mouse button!
- When you don't use the BTWMOUSEBAT for a longer period of time, switch it off with the on/off switch on the bottom of the mouse to conserve the built-in battery.
- Battery life may vary depending on user and computing conditions. Fully charged battery lasts up to 70 hours of use.

# **Technical support**

In USA, please call to +1 909 230 6888. or email to techsupport@macally.com. Technical support hours in USA, Canada and South America are from 8:30 AM to 5:30 PM (PT), from Monday to Friday.

#### Warranty

Macally Peripherals warrants that this product will be free from defects in title, materials and manufacturina workmanship for one year in North America from the date of the purchase. If the product is found to be defective then, as your sole remedy and as the manufacturer's only obligation, Macally will repair or replace the product. This warranty is exclusive and is limited to the Macally BTVVMOUSEBAT. This warranty shall not apply to products that have been subjected to abuse, isuse, abnormal electrical or environmental conditions, or any condition other than what can be considered normal use. The liability of Macally Peripherals arising from this warranty and sale shall be limited to a refund of the purchase price. In no event shall Macally Peripherals be liable for costs of procurement of substitute products or services, or for any lost profits, or for any consequential, incidental, direct or indirect damages, however caused and on any theory of liability, arising from this warranty and sale. These limitations shall apply notwithstanding any failure of essential purpose of any limited remedy.

NOTE: This equipment has been tested and found to comply with the limits for a Class B digital device, pursuant to part 15 of the FCC Rules. These limits are designed to provide reasonable protection against harmful interference in a residential installation. This equipment generates uses and can radiate radio frequency energy and, if not installed and used in accordance with the instructions. may cause harmful interference to radio communications. However, there is no guarantee that interference will not occur in a particular installation. If this equipment does cause harmful interference to radio or television reception, which can be determined by turning the equipment off and on. the user is encouraged to try to correct the interference by one or more of the following measures:

- Reorient or relocate the receiving antenna.

- Increase the separation between the equipment and receiver.

-Connect the equipment into an outlet on a circuit different from that to which the

receiver is connected.

-Consult the dealer or an experienced radio/TV technician for help

Changes or modifications not expressly approved by the party responsible for compliance could void the user's authority to operate the equipment.

This device complies with Part 15 of the FCC Rules. Operation is subject to the following two conditions: (1) this device may not cause harmful interference, and (2) this device must accept any interference received, including interference that may cause undesired operation.

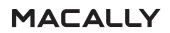